### **Tutorial SCIENCE**

## AMERICAN ASSOCIATION FOR THE ADVANCEMENT

### OF SCIENCE

# Cuprins

|                                     | Pagina |
|-------------------------------------|--------|
| 1. Noțiuni introductive             | 2      |
| 2. Conținutul bazei de date SCIENCE | 2      |
| 3. Primii pași în interfața SCIENCE | 2      |
| 3.1 Accesul în baza de date         | 2      |
| 3.2 Interfața                       | 2      |
| 4. Efectuarea de căutări în SCIENCE | 3      |
| 4.1 Căutare simplă                  | 3      |
| 4.2 Căutare avansată                | 3      |
| 4.3 Funcția de răsfoire             | 4      |
| 5. Vizualizarea documentelor        | 6      |
| 6. Contul personal                  | 7      |

### 1. Noțiuni introductive

SCIENCE ONLINE este o bază de date științifică ce conține publicațiile editate de prestigioasa societatea științifică American Association for the Advancement of Science.

### 2. Conținutul bazei de date SCIENCE

Baza de date Science Online conține revistele științifice editate de American Association for the Advancement of Science. Lista completă a revistelor o puteți găsi la: <u>http://www.sciencemag.org/journals</u>.

#### 3. Primii pași în interfața SCIENCE:

3.1 Accesul în baza de date:

Accesul în baza de date se face la adresa: <u>http://www.sciencemag.org</u>.

3.2 Interfața bazei de date

Science Online oferă o interfață modernă, cu posibilități multiple de căutare și navigare în interiorul bazei de date. Pentru a accesa revistele SCIENCE utilizatorii pot fie să intre direct în reviste folosind butonul *Science Journals* (dreptunghiul albastru) fie să caute în reviste prin intermediul căutării simple (de tip *google*) (dreptunghiul galben) sau prin intermediul căutării avansate (dreptunghiul roșu). Utilizatorii pot căuta informația dorită doar în anumite reviste editate de Science (chenarul verde).

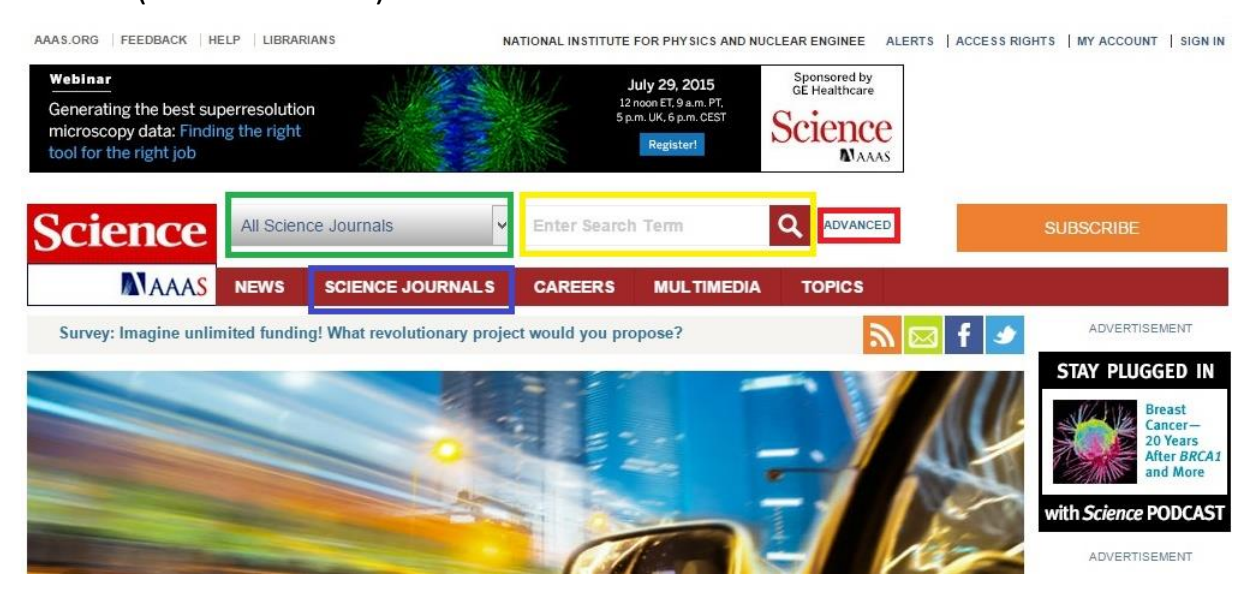

### 4. Efectuarea de căutări în SCIENCE ONLINE

4.1 Căutarea simplă

Funcția de căutare simplă permite căutarea unor cuvinte cheie (chenarul galben) fie în interiorul întregului conținut al bazei de date Science fie doar în interiorul anumitor revistele (chenarul verde) (în funcție de conținutul SCIENCE la care este instituția dvs. abonată).

| Science               | All Science Journals                                                                                       | Enter Sea     | rch Term   | Q |
|-----------------------|----------------------------------------------------------------------------------------------------|---------------|------------|---|
| Generate              | All Science Journals                                                                                       |               |            |   |
| MAAAS                 | Science Magazine<br>Daily News                                                                             | CAREERS       | MULTIMEDIA | T |
| Survey: Imagine unlin | Science Signaling<br>Science Translational Medicine<br>SAGE KE<br>Science Careers<br>All HighWire Journals | t would you ; | propose?   |   |

4.2 Căutarea avansată

Funcția de căutare avansată permite o cautare mai detaliată a articolelor dorite. Astfel se pot face căutări în funcție de volumul și pagina la care se află articolul (chenarul galben), se pot accesa articole pornind de la DOI (pentru mai multe informații <u>http://www.sciencemag.org/site/misc/doi.xhtml</u>) (chenarul verde) și se pot face căutări după cuvinte cheie și nume de autor în întreg textul revistelor, în titlul articolelor și în abstract (chenarul albastru).

Rezultatele căutării pot fi limitate temporal (chenarul roșu), dar și în funcție de tipul de articol dorit (chenarul negru).

| Search by Citation: Volume:                                                                                          | Page: CLEAR • SEARCH >                             |
|----------------------------------------------------------------------------------------------------|----------------------------------------------------|
| Search by DOI:                                                                                                    | What is a DOI? CLEAR > SEARCH >                    |
| Search by Keywords/Authors:                                                                                          |                                                    |
| Words anywhere in the article:                                                                                       |                                                    |
| ANY of these words  ALL of th                                                                                        | ese words () This exact phrase                     |
| - Grand Antonio State of -                                                                                           |                                                    |
| Words in the title or abstract:                                                                                      |                                                    |
| <ul> <li>ANY of these words          <ul> <li>ALL of th</li> </ul> </li> </ul>                                       | ese words 🕕 This exact phrase                      |
| Words in the title only:                                                                                             |                                                    |
| ○ ANY of these words                                                                                                 | ese words 🔿 This exact phrase                      |
| 153<br>1530 - 1530 - 1530 - 1530 - 1530 - 1530 - 1530 - 1530 - 1530 - 1530 - 1530 - 1530 - 1530 - 1530 - 1530 - 1530 |                                                    |
| Author (last name, initial):                                                                                         |                                                    |
| And (last name, initial):                                                                                            |                                                    |
|                                                                                                    | and V                                              |
| # Documents to Display:                                                                                              | 10 😼                                               |
| Sort by:                                                                                                    | ) Relevance 🔘 Date                                 |
|                                                                                                    | CLEAR + SEARCH +                                   |
|                                                                                                    |                                                    |
| Limit Results by Area/Section (Sci                                                                                   | ence Magazine Only; Articles Published After 1996) |
| Search Articles and E-Letters                                                                                        | Search Articles Only                               |
| Search All Areas                                                                                                    |                                                    |
| Search Only:                                                                                                    |                                                    |
| Original Research                                                                                                    | Editors' Choice & This Week in Science             |
| News                                                                                                    | Book & Web Reviews                                 |
| Reviews, Perspectives & Essay                                                                                        | AAAS News & Notes                                  |
| Editorials, Letters & Policy Forum                                                                                   | 15                                                 |

#### 4.3 Funcția de răsfoire (browse)

Pentru a vizualiza conținutul SCIENCE fără a efectua căutări se poate folosi funcția *Browse*. Astfel se accesează tab-ul *Science Journals* (chenar galben). Se poate alege vizualizarea numărului curent sau a arhivei revistei (chenarul verde) sau a cuprinsului revistei (chenarul roșu). Se pot vizualiza, de asemenea, care au fost cele mai descărcate articole SCIENCE în ultima zi, săptămână sau lună (chenar albastru).

Revista open access *Science Advances* este accesibilă și ea din această interfață (chenarul negru).

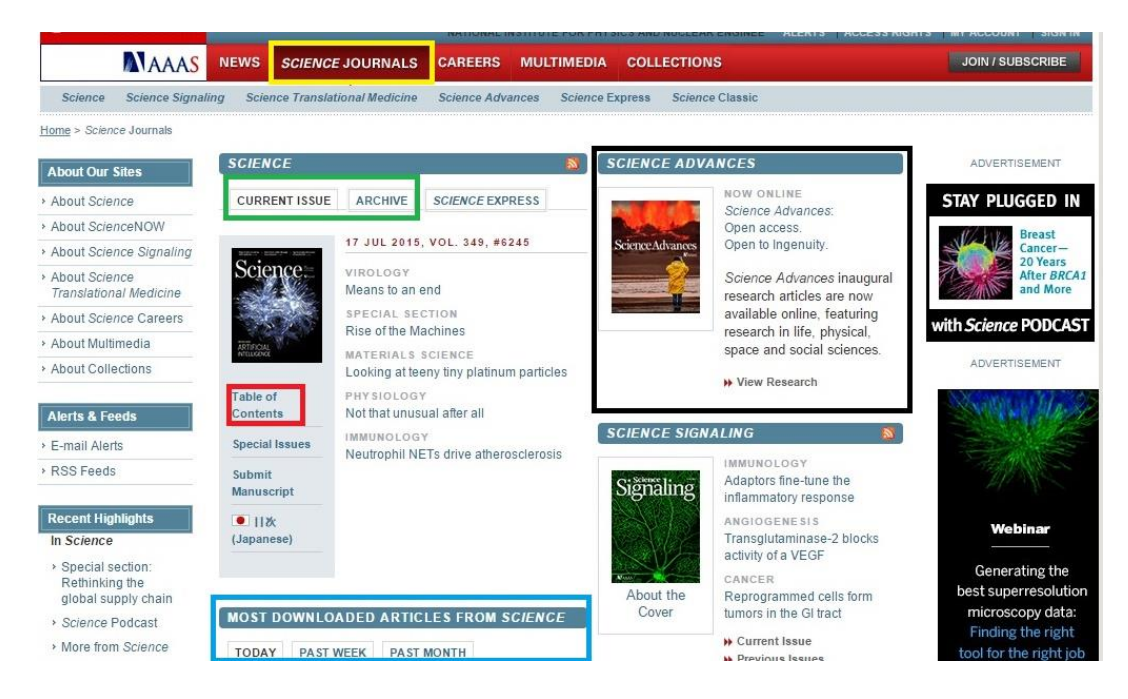

După ce am selectat vizualizarea cuprinsului avem opțiunea de a vizualiza doar anumite tipuri de articole (chenarul galben), de a vedea abstractul fiecărui articol în parte și de a salva articolele în contul personal (chenarul verde) și de a vizualiza articolul în format html sau pdf (chenarul roșu).

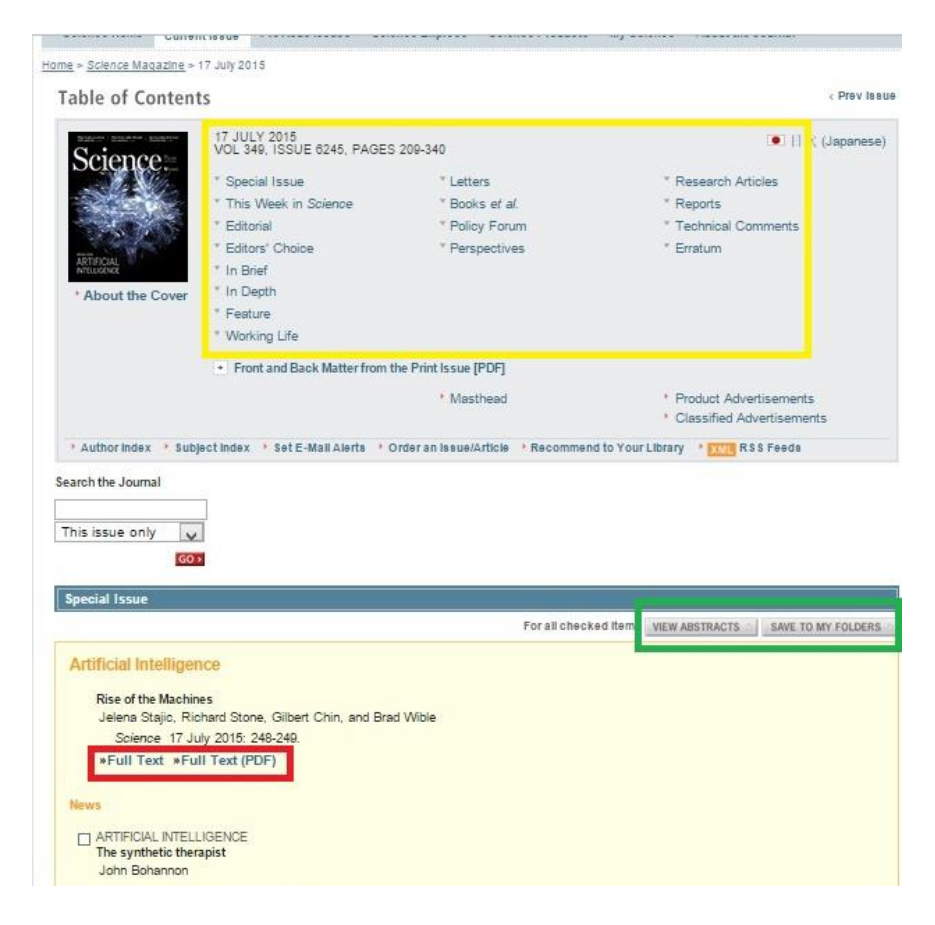

#### 5. Vizualizarea documentelor

După ce am ajuns la articolul dorit îl putem vedea în diverse formate, putem vedea abstractul sau materialele însoțitoare (chenarul galben). Putem adăuga articolul la favorite, descărca citările, trimite articolul pe mail și vizualiza statisticile de descărcare ale articolului (chenarul roșu). O altă facilitate este aceea de a salva articolul în contul personal, facilitate prin care putem crea și contul personal (chenarul albastru). Putem alege să vizualizăm abstractul autorului sau sumarul editorului referitor la articol (chenarul verde).

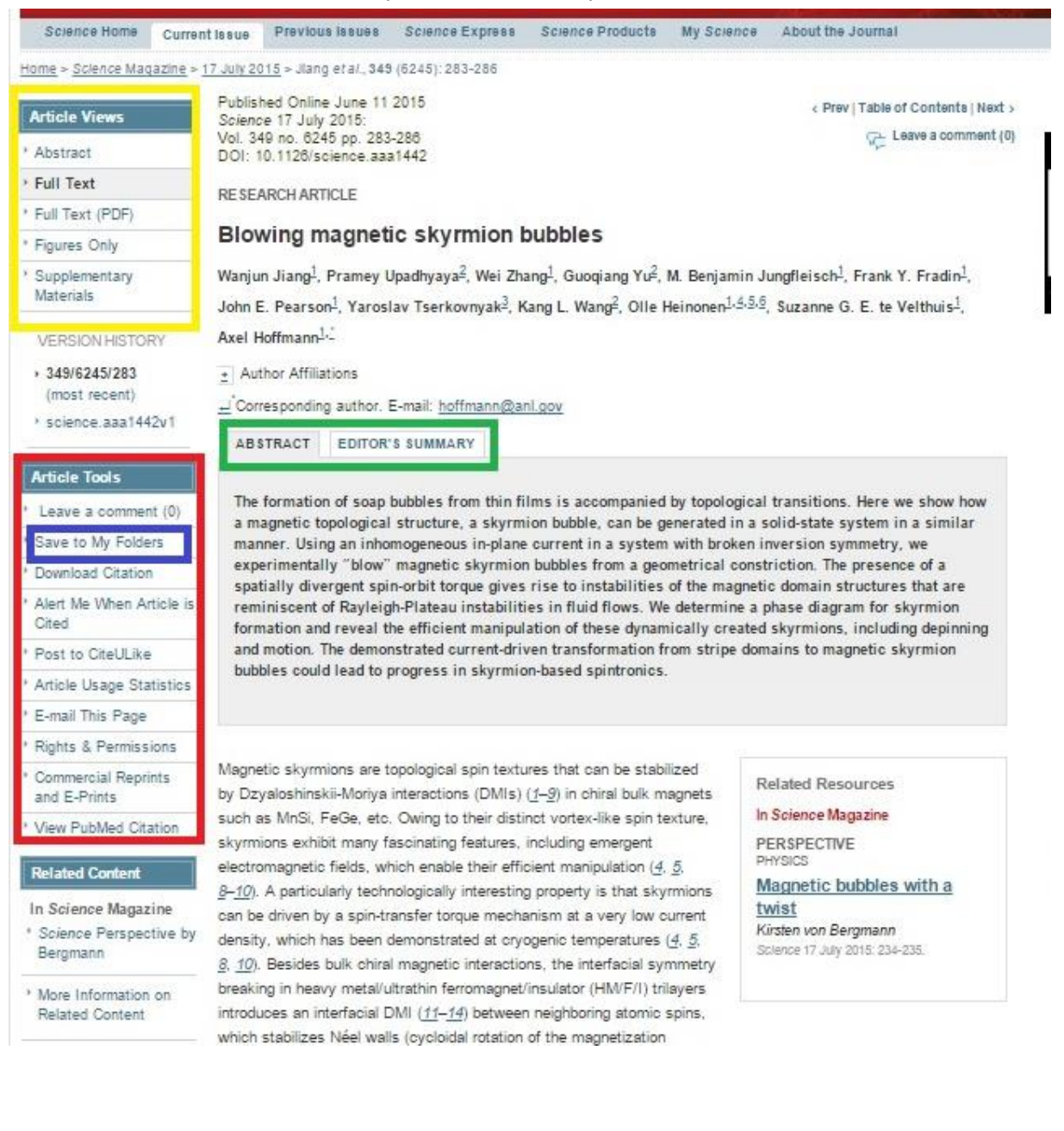

#### 6. Contul personal

După ce am urmat calea descrisă mai sus putem crea contul personal la *Register for Free* (chenarul galben) sau, dacă avem deja un cont, îl putem accesa (chenarul verde).

| Science<br>MAAAS                            |                  |                         |
|---------------------------------------------|------------------|-------------------------|
|                                             |                  |                         |
| User Login                                  |                  |                         |
| User Name                                   |                  |                         |
| Password                                    |                  |                         |
| Remember me Forad your userbassword? SUBMIT |                  |                         |
| Register for Free Join/Subscribe            | Purchase Article | Activate Member Account |

Vom ajunge la o interfață unde trebuie să completăm date privind contul (nume de cont, parolă, email etc).

|                                                                                                    | * required fields                            |
|----------------------------------------------------------------------------------------------------|----------------------------------------------|
| * E-mail Address                                                                                                    |                                              |
| * Country Please Select One                                                                                                    | v                                            |
| E-mail Privacy:                                                                                                    | Please select an email option                |
| ○I agree to receive occasional e-mail from AAAS/Science, in                                                                                                    | cluding information on new products,         |
| services, and special offers from Science advertisers.                                                                                                    |                                              |
| *Select this option, and you'll automatically receive four free i                                                                                                    | ssues of the digital edition of Science PLUS |
| an instant download of our new Communicating Science e-bo                                                                                                    | ok.*                                         |
| 2                                                                                                    |                                              |
| OI only want to receive e-mail about AAAS/ Science activities                                                                                                    | , services and publications.                 |
| Newsletter                                                                                                    |                                              |
| Register for free email alerts and get the latest news, analysis                                                                                                    | , and research delivered to your inbox.      |
| □ Science Magazine TOC: Weekly table of contents <u>View S</u>                                                                                                    | ample                                        |
| □ This Week in Science: Summaries of research content. <u>Vi</u>                                                                                                    | ew Sample                                    |
| Science Translational Medicine TOC: Weekly table of cont                                                                                                    | ents. <u>View Sample</u>                     |
| Science mansharmedicine roc. weekly table of cont                                                                                                    | ample                                        |
| □ Science Wallstational incucence Foci weekly table of cont<br>□ ScienceNOW Daily Alert: Daily headline summary <u>View S</u>                                                                                                    | ampre                                        |
| Science NOW Daily Alert: Daily headline summary View S Science Signaling TOC: Weekly table of contents. View S                                                                                                    | ample                                        |
| Science Now Daily Alert: Daily headline summary <u>View S</u> Science Signaling TOC: Weekly table of contents. <u>View S</u>                                                                                                    | ample                                        |
| Science NOW Daily Alert: Daily headline summary View S  Science Signaling TOC: Weekly table of contents. View S  Privacy Policy  Privacy (Privacy Policy)                                                                                                    | ample                                        |
| Science Numbrational inclusion for the received states of control of the second states of control of the second states of the second states of the second | ample                                        |

Odată creat contul îl vom putea folosi pentru a salva documentele, vizualiza istoricul căutărilor și a primi notificări atunci când se publică noi articole.